# **Skip a Pay Instructions**

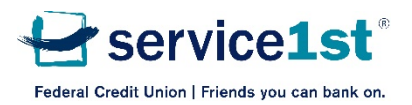

1. Click on the widget (\*) next to the loan you wish to skip and select Skip a Payment.

| Count balances Routing & MICR Account # |             |                 |              |             |       |       |
|-----------------------------------------|-------------|-----------------|--------------|-------------|-------|-------|
| All                                     | Shares Loar | ns Credit Cards |              |             |       |       |
| Shares                                  |             |                 |              |             |       |       |
| ID ≎                                    | Description |                 | Balance      | Available   | Rate  | Notes |
| 🌣 S01                                   | SAVINGS     |                 | \$11,000.00  | \$10,995.00 | 0.15% |       |
| 🌣 S02                                   | VACATION    |                 | \$550.00     | \$550.00    | 0.15% |       |
| 🌣 S03                                   | TAXES AND I | NSURANCE        | \$1,033.45   | \$1,033.45  | 0.15% |       |
| 🌣 S04                                   | BILLS =0(   |                 | \$1,797.05   | \$1,797.05  | 0.00% |       |
| 👲 S05                                   | SPENDING    |                 | \$174.74     | \$174.74    | 0.00% |       |
| Accoun                                  | t Actions   |                 | \$275.00     | \$275.00    | 0.15% |       |
|                                         |             |                 | \$14,830.24  | \$14,825.24 |       |       |
| Accoun                                  | t Details   |                 |              |             |       |       |
| Show H                                  | listory     |                 | Balance      | Available   | Rate  | Notes |
| Skip a F                                | Payment     | AL VEHICLE      | \$5,550.37   | \$0.00      | 3.99% |       |
| LOZ-                                    |             | ME EQUITY Q     | \$84,117.64  | \$0.00      | 3.79% |       |
| 🔅 L33                                   | NEW AUTO -  | DIRECT          | \$21,292.61  | \$0.00      | 4.49% |       |
|                                         | Total       |                 | \$110,960.62 | \$0.00      |       |       |
| Credit Cards                            |             |                 |              |             |       |       |
| ID ≎                                    | Description |                 | Balanc       | ce Avail    | able  | Notes |
| 🔅 C92                                   | CREDIT CAR  | D               | \$0.0        | \$4,90      | 0.86  |       |

If your loan is listed as unqualified/not eligible, it could simply be because you have a co-borrower on the loan and need to fill out an additional form. To view and download this form, please visit: (<u>https://service1.org/Servicefirst/media/PDF/skipapayonlinesignaturefors1fcu\_07232020.pdf</u>).

This offer is not available on student loans, commercial/business loans, credit cards, and first mortgage loans.

If you are interested in skipping a payment for a home equity line of credit/everyday equity line of credit or personal line of credit/flexline, call our Contact Center for details.

If your loan is eligible, continue on to review the Terms and Conditions.

## **⇄** Skip a Payment

### Unqualified Loans

| ID  | Description \$       | Reason                                                                                                    |
|-----|----------------------|----------------------------------------------------------------------------------------------------|
| L33 | 33:NEW AUTO - DIRECT | Your loan has a co-borrower and requires additional<br>documentation. Visit the forms and disclosures page on our<br>site (optional page address: https://service1.org/tools-<br>resources/printable-forms-disclosures) to download our Co-<br>Borrower Skip A Payment Request Form to continue with<br>the skip a payment process. |

#### 2. Review and agree to the Terms and Conditions.

| Loai     | Loans Available to Skip |                           |                        |                               |  |  |  |
|----------|-------------------------|---------------------------|------------------------|-------------------------------|--|--|--|
| Skip ?   | Loan ID 🗘               | Payment                   | Fee to skip            | Next Due Date                 |  |  |  |
| <b>S</b> | L01                     | \$124.76                  | \$30.00                | 02/10/2020                    |  |  |  |
| Unq      | ualified Loan           | s                         |                        |                               |  |  |  |
| ID       | Description 🗘           |                           | Reason                 |                               |  |  |  |
| L03      | 03:2019 CHE             | 03:2019 CHEVROLET EQUINOX |                        | Open date less than 6 months. |  |  |  |
| L02      | 02:FLEXLINE             | 1                         | Loan balance less that | n minimum amount.             |  |  |  |

### Terms and Conditions:

By checking the box below, you request that Service 1st defer your loan payment(s) as indicated. You agree and understand that:

- INTEREST will continue to accrue (at the rate provided in your original loan agreement) during the skip period and will be paid before any payments, once payments resume.
- Deferring your next payment will result in your having to pay higher total INTEREST than if you made your payments as originally scheduled.
- This payment deferral will extend the term of your loan(s) and you will have to make extra payment(s) after your loan(s) would otherwise be paid off.
- 4. You will be required to resume your regular monthly payments in the following month.
- 5. PROCESSING FEE applies to one monthly payment or two consecutive bi-weekly payments.
- 6. If recent data shows that you have been delinquent on the above-mentioned loan(s) for any reason, the credit union reserves the right to deny your application for Skip-A-Payment. If your request is denied, the credit union will contact you.
- 7. Loan types available for this option are closed-end home equity loans, auto loans, consumer loans, and recreational vehicles. This is not available on home equity lines of credit, personal lines of credit/flexlines, student loans, commercial/business loans, credit cards, and first mortgage loans.
- 8. Loans must be open for 6 months.

- If you request a skip when an account has an Electronic Funds Transfer/Automated Clearing House Record(s), additional limitations set forth below will apply.
- 10. In the event of an EFT Record to a direct loan, the next payment due date will be 4 weeks from the skipped payment due date regardless of when the skip was initiated. EFT Record to a direct share will NOT be skipped automatically; contact the financial institution if you wish to skip the payment.
- If you previously elected credit life and/or disability insurance, the insurance coverage will not be extended beyond the original maturity date.
- 12. Additional restrictions may apply.
- 13. If you previously elected GAP, skipping payments may affect the GAP payout at total loss.
- I agree to the Terms and Conditions Shown above.
- 3. Select the account you would like us to take the processing fee from and click continue.

| Skip A Loai                  | n Payment Confirm  | nation                                                                                            |                                                         |                       |       |
|------------------------------|--------------------|---------------------------------------------------------------------------------------------------|---------------------------------------------------------|-----------------------|-------|
| Loan ID Payment $\diamond$ [ |                    | Description                                                                                       | Fee to skip                                             | Next Due Da           | ate   |
| L01                          | \$124.76           | 01:PERSONAL LOAN                                                                                  | \$30.00                                                 | 02/10/2020            |       |
| Account                      | t to withdraw fees | from: S01 - REGULAR SA                                                                            | VINGS - Available \$3                                   | 38.69 -               |       |
|                              |                    |                                                                                                   |                                                         | Continue              | Close |
|                              |                    |                                                                                                   |                                                         |                       |       |
| <b>≓</b> Skip                | A Paymen           | t Confirmation                                                                                    |                                                         |                       | 3     |
|                              | V P                | our request was completed su<br>lease make sure to stop any r<br>online Banking for this loan cyc | ccessfully.<br>ecurring transfers tha<br>le. Thank you! | it you have set up vi | a     |
|                              |                    |                                                                                                   |                                                         |                       | Close |

For more information or if you still have questions, call our Contact Center at 800.562.6049.